## 「Web-SWMSYS」の競技者登録マニュアル

## 2. 競技者登録について(中学校から初めて県大会にエントリーする選手の登録)

- 選手個人の登録を行います。この登録をしていないと、大会にエントリーできません。
- ① 「Web-SWMSYS」ヘログインし、「登録団体機能メニュー」を表示する。
- ②「登録団体機能メニュー」が表示されたら、競技者情報の競技者登録(新規・転入)をクリックする。

| 🦉 登録団体処理メニュー - Microsoft Internet             | Explorer                                          |                 |                 |                  |
|-----------------------------------------------|---------------------------------------------------|-----------------|-----------------|------------------|
| ファイル(E) 編集(E) 表示(V) お気に入り(A) ツー               | ル① ヘルプ(19)                                        |                 | NUMBER OF TRACK | <b>.</b>         |
| 🌀 戻る • 🕥 - 💌 🗟 🚮 🔎 検索                         | 🛧 ta Alic X 19 🧭 🔗 🖓 🐨 🕞 🖇                        | 8               |                 | リンク <sup>≫</sup> |
| アドレス(D) 🕘 http://www.japan-swimming.jp/webswm | sys/p300_tourokumenu?UserIDThird=33K13&dummy=1241 | 763966593       |                 | 🗸 🔁 移動           |
|                                               |                                                   |                 |                 | ~                |
| <u>K13 倉敷市立連島中字校</u>                          |                                                   |                 |                 |                  |
| 登録団体機能メニュー 取読のダウンロード。                         | たくある問い合わせ(ユーザ名:swmsys パスフー                        | -k':swmwo       | をクリック!          |                  |
| <ul> <li>登録団体情報</li> <li>● 団体登録照会</li> </ul>  | 初期~競技者登録データ作成                                     |                 |                 |                  |
| ● 団体登録変更                                      | 団体登                                               | 绿変更             |                 |                  |
| 競技考快起                                         | 1                                                 | Ļ               |                 |                  |
| ● 競技者登録(新規·転入)                                | 詰抹去容积(新相·新入)                                      | 詰抜去て、トリー田福      | ≥<<br>徐永(筆所相)   |                  |
| ● 競技者互動完美 支更・削除(一覧表示)                         | BALL B 2237 (FILTE + BY V                         |                 | 200.001002      |                  |
| ● 競技者共動互振 ● 競技者工**小川〜田登録(新祖)                  | +                                                 | +               |                 |                  |
| <ul> <li>● 競技者エントリー用ー覧(更新・削除)</li> </ul>      | <u> 競技者登録照会·変更·削除(一覧表示)</u>                       | 競技者エントリー用一覧     | <u> (更新·削除)</u> |                  |
| ● 年度更新処理                                      | 1                                                 | 1               |                 |                  |
| 年度更新処理進行状況確認                                  |                                                   | <u>.</u>        |                 |                  |
| ● 学年一括更新                                      | 登録状況確認(登録団体申請                                     | 書〉              | 大会エントリー         |                  |
| <ul> <li>IDカード発行・再発行</li> </ul>               | 1 L                                               |                 |                 |                  |
| 登録状況                                          | 加盟団体へ提出(必要な書類を提出して                                | ください)           |                 |                  |
| ● <u>登録費照会</u>                                | (競技者登録情報明細書                                       | 影競技者登録情報一覧表団体登録 | 禄申諸書〉           |                  |
| ▼ 豆球 互配圧<br>● 登録 状況 確認(登録団(休由該書)              |                                                   |                 |                 |                  |
| プリアンクト マングロード                                 | 大会工                                               | ントリー            |                 |                  |
| <ul> <li>パスワード変更</li> </ul>                   | G                                                 |                 |                 |                  |
| SWMSYSデータ出力                                   |                                                   |                 |                 |                  |
| システム連携データ取り込み(ダウンロード)                         |                                                   |                 |                 |                  |

## ③ A:スイミングクラブに所属しておらず、日本水泳連盟の登録番号をもっていない選手の場合 過去に競技者登録をしている(番号を持っている)場合は④の手続きをしてください

「競技者登録(新規・転入)」が表示されたら,競技者基本情報の項目「漢字氏名」「カナ氏名」「ローマ字氏名」「性別」「生年月日」「学種」「学年」「競技種目(競泳にチェックを入れる)」を入力し, 1番下の「日本水泳連盟に初めて登録する場合は,こちらを押して下さい。」をクリックする。

| 団体番号     | K01                                    |                             |     |
|----------|----------------------------------------|-----------------------------|-----|
| 登録団体名称   | 倉敷市立東中学校                               | 略称                          |     |
| 代表者      | 文屋 憲次                                  | 電話番号 088 - 422 - 8050       |     |
|          | 異動登録:競技者登録番号検索(7桁の競技者番号と生              | E年月日で検索できます)                |     |
| 競技者番号    | 生年月日 西暦 年 月                            | 検索                          |     |
|          | 競技者基本情報                                |                             |     |
| 漢字氏名     | 姓 名 か か 氏名 (半角)                        | 姓 名 日-7字変換                  |     |
| コーマ字氏名   | 姓 名 — ※日                               | ーマ字の入力文字が ID カードになります。      |     |
| 性別       | ◎ 男 女 生年月日                             | 西暦====年==月==日[計算]           |     |
| 学種       | ◎ 幼児 ◎ 小学 ◎ 中学 ◎ 高校 ◎ 大学 ◎ → 般         |                             |     |
| 学年       | <b>F</b>                               | ェックを忘れないように!                |     |
| 競技種目(複数可 | ▼競泳 飛込 水球 シンクロ 日本泳法 OWS                | 6                           | 2   |
| この色の項目は必 | ※ 項目です。この色は登録選択追加及び転入時の必須項目            | <u>9</u>                    |     |
|          | · ···································· |                             |     |
| 登録ホタンを押す | と、重視登録チェック後、重視登録が無ければ新規競技者登録番          | <sup>号を発</sup> 最後にここをクリックする |     |
| 日本       | K泳連盟に初めて登録する場合は、<br>こちらを押してください。       | 証題に初めて登録する場合は、こちらを押して       | くださ |
| 9<br>26  |                                        | いる内容で、当団体に登録します。            |     |

## ④ B:スイミングクラブに所属し、過去に競技者登録している選手の場合

「競技者番号」らんに選手がもっている登録番号,「生年月日」らんに生年月日を入力し,「検索」ボ タンをクリックする。

| K01 倉敷市立東中                                                                     | 学校                                                                           |                                                                                                    |                        |                               |                               |  |
|--------------------------------------------------------------------------------|------------------------------------------------------------------------------|----------------------------------------------------------------------------------------------------|------------------------|-------------------------------|-------------------------------|--|
|                                                                                |                                                                              |                                                                                                    |                        |                               |                               |  |
| 競技老情報を新想る                                                                      | · · · · · · · · · · · · · · · · · · ·                                        | カのト「啓録(競技者習                                                                                                    | いる選手はここ                | に登録番号                         |                               |  |
|                                                                                | EMORY & MAIN BEENTINING                                                      |                                                                                                    |                        |                               |                               |  |
| 団体番号                                                                           | K01                                                                          |                                                                                                    | と生年月日を人                | カします。                         |                               |  |
| 登録団体名称                                                                         | 倉敷市立東中学校                                                                     |                                                                                                    | 略称                     | 倉敷東                           |                               |  |
| 代表者                                                                            | 文屋 憲次                                                                        | /                                                                                                    | 電話番号                   | 086 - 422                     | - 6050                        |  |
|                                                                                | <b>異動登録:競技者登録</b>                                                            | 番号検索(7桁の競技者                                                                                                    | 番号と生年月日で検              | 索できます)                        |                               |  |
| 競技者番号                                                                          | <b>33000XX</b> 生年月日                                                          | 西暦 2001 / 1                                                                                                    | 月検索                    |                               |                               |  |
| 競技者基本情報                                                                        |                                                                              |                                                                                                    |                        |                               |                               |  |
|                                                                                |                                                                              | 競技者基本情報                                                                                                    | R                      |                               |                               |  |
| <br>漢字氏名                                                                       | 姓名                                                                           | <u>競技者基本情報</u><br>か氏名(半角)                                                                                                    | <del>段</del><br>姓      | 最後にこ                          | ニをクリックする                      |  |
| 漢字氏名                                                                           | 姓 名<br>姓 4                                                                   | 競技者基本情報<br>か氏名(半角)<br>名                                                                                                    | ₹<br>姓<br>※ローマ字の       | 最後にここ<br>入力文字が ID 力           | ニをクリックする<br>コードになります。         |  |
| 漢字氏名<br>ローマ字氏名<br>性別                                                           | 姓名<br><br>姓<br>● 男 ●女                                                        | 競技者基本情報<br>かけ氏名(半角)<br>名<br>生年月日                                                                                                    | R<br>姓<br>※ローマ字の<br>西暦 | 最後にここ<br>入力文字が ID た<br>年月     | ニをクリックする<br>コードになります。<br>日 計算 |  |
| 漢字氏名<br>ローマ字氏名<br>性別<br>学種                                                     | 姓名<br>姓<br>● 男 ●女<br>○幼児 ○小学 ●中学 ○高                                          | 競技者基本情報<br>か氏名(半角)<br>名<br>生年月日<br>較 ○大学 ○一般                                                                                                   | ₩<br>世<br>※ローマ字の<br>西暦 | 最後にここ<br>シスカ文字が ID カ<br>年 月   | ニをクリックする<br>コードになります。<br>日 計算 |  |
| 漢字氏名<br>ローマ字氏名<br>性別<br>学種<br>学年                                               | 姓 名<br>姓<br>● 男 ●女<br>○幼児 ○小学 ●中学 ○高                                         | 競技者基本情報 か氏名(半角) 名 生年月日 高校 ○大学 ○一般                                                                                                    | ₩<br>姓<br>※ローマ字の<br>西暦 | 最後にこ。<br>入力文字が ID た<br>年<br>月 | ニをクリックする<br>Dードになります。<br>日 計算 |  |
| 漢字氏名       ローマ字氏名       性別       学種       学年       競技種目(複数可)                   | 姓 名<br>姓<br>● 男 ●女<br>●幼児 ○小学 ●中学 ○福<br>■競泳 ■飛込 ■水球 ■                        | 競技者基本情報       かけ氏名(半角)       名       生年月日       較 ○大学 ○一般       シンクロ ■日本泳法 ■(                                                                  | ₩                      | 最後にここ<br>あ入力文字が ID た<br>年 月   | こをクリックする<br>コードになります。<br>日 計算 |  |
| 漢字氏名       ローマ字氏名       性別       学種       学年       競技種目(複数可)       この色の項目(は必須) | 姓<br>姓<br>● 男 ● 女<br>● 幼児 ○小学 ● 中学 ○ 高<br>■ 競泳 ■ 飛込 ■ 水球 ■<br>須項目です この色は登録選択 | 競技者基本情報            かけ氏名(半角)        名       生年月日            較         の大学         の一般        シンクロ         日本泳法         て            追加及び転入時の必須項 | ₩<br>※ローマ字の<br>西暦      | 最後にここ<br>9入力文字が ID カ<br>年 月   | こをクリックする<br>ロードになります。<br>日 計算 |  |

「所属しているスイミングクラブ名が表示され、「競技者基本情報」に該当選手の個人情報が表示さ

れるので、下部の「表示されている内容で、当団体に登録します。」をクリックする。

| この競技者は既に登録済みです。追加登録又は転入時の場合はそれぞれ下記のボタンを押してください。<br>尚、同一区分の場合は当団体に登録されます。<br>既に登録されている登録番号 : 33000XX |                                      |                  |        |                     |  |  |
|----------------------------------------------------------------------------------------------------|--------------------------------------|------------------|--------|---------------------|--|--|
| 第一区分登録の競泳に、倉敷市立東中学校(33K01)から登録されている選手です。<br>エントリー登録の競泳に、サンフラワースイミングスクール(33025)から登録されている選手です         |                                      |                  |        |                     |  |  |
| 団体番号                                                                                                | K01                                  |                  |        |                     |  |  |
| 登録団体名称                                                                                              | 倉數市立東中学校                             |                  |        | 倉敷東                 |  |  |
| 代表者                                                                                                 | 文屋憲次                                 |                  | 電話番号   | 086 - 422 - 6050    |  |  |
|                                                                                                    | <b>異動登録:競技者登録</b>                    | 番号検索(7桁の競技者番号と生く | F月日で検  | 索できます)              |  |  |
| 競技者番号                                                                                               | 生年月日                                 | 西暦 年 月           | 検索     |                     |  |  |
|                                                                                                    |                                      | 競技者基本情報          |        |                     |  |  |
| 漢字氏名                                                                                                | 姓 <b>王</b> 名                         | か氏名(半角)          | 姓 🦰    | 名 □-7字变换            |  |  |
| ローマ字氏名                                                                                              | 姓                                    | 名 🛌 😸            | (ローマ字の | )入力文字が ID カードになります。 |  |  |
| 性別                                                                                                  | ◎ 男 ◎女                               | 生年月日             | 西暦 2   | 年 🤛 月 ≃ 日 計算        |  |  |
| 学種                                                                                                  | ◎幼児 ◎小学 ◎中学 ◎高校 ◎大学 ◎一般              |                  |        |                     |  |  |
| 学年                                                                                                  | 1                                    |                  |        |                     |  |  |
| 競技種目(複数可)                                                                                           | D 2 競泳 □ 飛込 □ 水球 □ シンクロ □ 日本泳法 □ OWS |                  |        |                     |  |  |

(注意)小学校の時に登録されていて番号を持っている選手もいます。この場合も④の流れです。 以上で競技者登録の完了です。この作業を大会参加選手全員行ってください。

「団体登録」「大会エントリー」の方法については,県中体連水泳部 Web ページをご覧下さい。 不明な点がありましたら 味野中学校 和田 まで問い合わせてください。(TEL 086-472-2266)